## **Online Portal Registration**

Follow the steps below to sign up for the online payment portal:

- 1- Go to https://saranaclake.merchanttransact.com/
- 2- Click Sign Up
- 3- Enter your account information
- 4- Click "COMPLETE REGISTRATION"
- 5- Confirm verification email (Email will be sent to email address used to create account)

| WELCOME TO THE VILLAGE OF SARANAC LAKE | Welcome                                                                             |
|----------------------------------------|-------------------------------------------------------------------------------------|
| ONLINE PAYMENT PORTAL                  | LOGIN                                                                               |
| AutoPay<br>Paperless Billing           | Fmail                                                                               |
| E-Bill Notification<br>Billing History | This field is required                                                              |
| Meter Consumption History              | Password                                                                            |
|                                        | This field is required                                                              |
|                                        | Remember Me                                                                         |
|                                        | Forgot Password?                                                                    |
|                                        | Sign Up                                                                             |
|                                        | Don't have an account? Save payment info for future use.                            |
|                                        | One Time Payment                                                                    |
|                                        | Make a payment without registering.                                                 |
|                                        | Contact Us 🛛 🕶 🚍                                                                    |
|                                        | Terms of Use   Privacy Policy<br>Copyright © 2024 Springbrook. All rights reserved. |
|                                        | copyright & 2024 spiningbrook. All rights reserved.                                 |

Village of Saranac Lake, NY

| Sign Up : | New User | Registration |
|-----------|----------|--------------|
|-----------|----------|--------------|

| reate your account.                                                                                                    |                                                                                                    | A recent utility bill is required to fill in some o | A recent utility bill is required to fill in some of the information below.                                                  |  |
|----------------------------------------------------------------------------------------------------|----------------------------------------------------------------------------------------------------|-----------------------------------------------------|----------------------------------------------------------------------------------------------------|--|
| majl *<br>axino@saranaclakeny.gov                                                                                                    | Confirm Email *                                                                                                    | House/Building Number *                             | Utility Account Number *                                                                                                    |  |
| assword.*                                                                                                    | Confirm Password *                                                                                                    |                                                     | Please make sure you enter the account number with all leading<br>and trailing zeroes and dashes.<br>For example: 123456-123 |  |
| Uppercase Letters                                                                                                    |                                                                                                    |                                                     |                                                                                                    |  |
| <ul> <li>Numbers</li> <li>Special Characters (!, @, #, \$, %)</li> </ul>                                                                                                    |                                                                                                    |                                                     |                                                                                                    |  |
| <ul> <li>Numbers</li> <li>Special Characters (!, @, #, \$, %)</li> </ul>                                                                                                    |                                                                                                    | cc                                                  | DMPLETE REGISTRATION                                                                                                    |  |
| Numbers     Special Characters (I, @, #, \$, %)  Payment COUP RESERVENT RESERVENT RES RES RES RES RES RES RES RES RES RES                                                                                                    | AMOUNT DUE         TOTAL AMOUNT DUE BY 7/31/2024         164           0000000         OVER INSCREDE         REMIT PAYMENT TO:                                                                                                    | 65<br>                                              | DMPLETE REGISTRATION<br>Forgot Password?                                                                                     |  |
| Numbers     Special Characters (I, @, #, \$, %)      Payment     Coccons     Reserves No. 00     Coccost Inspective     Reserves No. 00     Village or SARANG Circle rows NUM1 or     Village or SARANG Circle rows     Village or SARANG Circle rows     Village or SARANG Circle rows     Village or SARANG Circle rows     Village or SARANG Circle rows     Village or SARANG Circle rows     Village or SARANG Circle rows     Village or SARANG Circle rows     Village or SARANG Circle rows     Village or SARANG     Village or SARANG     Village or SARANG Circle rows     Village or SARANG Circle rows     Village or SARANG     Village or SARANG     Village or S | AMOUNT DUE BY 7/31/2024         164           MOUNT ENCLOSED         164           MOUNT ENCLOSED         164           TEXA56 000         Colspan="2">Colspan="2">Colspan="2">164           TEXA56 000         Colspan="2">Colspan="2">Colspan="2">Colspan="2">164           TEXA56 000         Colspan="2">Colspan="2">Colspan="2">Colspan="2">Colspan="2">Colspan="2">Colspan="2">Colspan="2">Colspan="2">Colspan="2"           TEXA56 000         Colspan="2"         Colspan="2"           Colspan="2"         Colspan="2"         Colspan="2"           Colspan="2"         Colspan="2"          Colspan="2"          Colspan="2"          Colspan="2"          Colspan="2" | 65<br>•••••••                                       | DMPLETE REGISTRATION<br>Forgot Password?                                                                                     |  |

Terms of Use | Privacy Policy Copyright © 2024 Springbrook. All rights reserved.